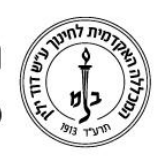

המכללה האקדמית לחינוך ע"ש דוד ילין (ע.ר.)

David Yellin Academic College of Education (R.A.)

## רישום והדפסת נוכחות

יולי 2018

- 1. כניסה לפורטל המרצה
- a. דף המכללה באינטרנט (אתר הבית דוד ילי<u>ו</u>) a
  - b. בחירה ב"סגל" בסרגל כלים
- .с בחירה באפשרות "מידע למרצה" מהעמוד שנפתח
  - d. הקלדת שם משתמש (בד"כ ת.ז. מלאה) וסיסמא
    - 2. בחירה ב"שיעורים שלי"
  - a. ברשימת קורסים, מופיעים ליד כל שיעור צלמיות

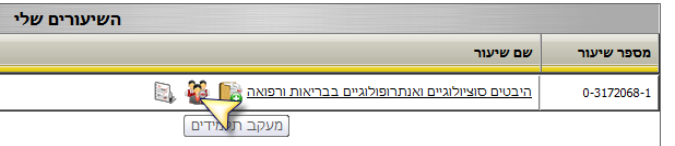

בוחרים בצלמית עם הדמויות (מעקב תלמידים)

- .3 בחירת אפשרות רצויה:
- בעמוד הנפתח יש מס' אפשרויות (צד ימין עליון של העמוד), ברירת המחדל היא. רשימת קשר". אנו נבחר באפשרות "נוכחות"

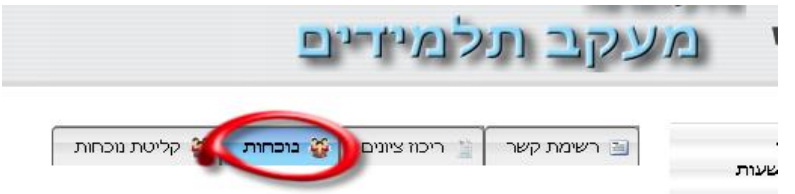

- b. במסך המתקבל ניתן לראות את נוכחות הסטודנטים בשיעורים (תצוגה של שלושה שיעורים למסך). המערכת מסמנת כברירת מחדל נוכחות לכל הסטודנטים. להדפסת רשימת נוכחות יש לבחור בצד שמאל – עליון של המסך "הדפסה" וממתינים כמה שניות להופעת חלונית הפרמטרים
- . בחלונית זו מקלידים 🛈 או בוחרים מתוך לוח שנה 2 את תאריכי התקופה שרוצים. להדפיס

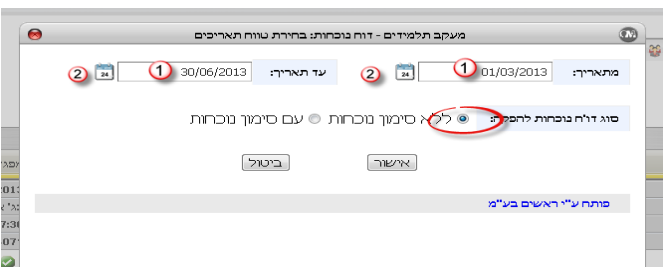

ואת האפשרות עם או ללא סימון נוכחות (הכוונה היא לסימוני נוכחות קודמים. היות וברירת המחדל מסמנת לכולם נוכחות כברירת מחדל, עדיף לבחור "ללא סימון נוכחות")

לסיום בוחרים ב"אישור".

רח' מעגל בית המדרש 7, בית הכרם, ת.ד. 3578 ירושלים 103501 של. 02-6558111 | 02-6521548 | 02-655811

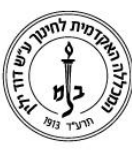

## המכללה האקדמית לחינוך ע"ש דוד ילין (ע.ר.) David Yellin Academic College of Education (R.A.)

.d בשלב זה ההדפסה תלויה ביישום לקריאת PDF ולדפדפן בו אתם משתמשים. במחשבי המכללה יש להדפיס כך: באשר עומדים עם העכבר על חלקו התחתון של הדף הנ"ל מופיע תפריט (מודגש בירוק)

| מילוי נוכחות<br>1-11:20:20 לשך ערבית ב' - א/נ וחיי און און אייי און אייי און אייי און אייי און אייי און אייי און אייי און אייי                                                                                                    |                |
|----------------------------------------------------------------------------------------------------|----------------|
| 100 לשוץ ערבית ב' - א/ג 100 3052119-1                                                                                                    |                |
| D D/D/D/D 2000                                                                                                    | aur            |
|                                                                                                    |                |
| 217 DHYN TONG 407T 17:50 16:00 3                                                                                                    | 3              |
| ana a a a a a a a a a a a a a a a a a a                                                                                                     | - La           |
| The Date Part Part Fact and Sale Sale Fact Fact                                                                                                    | 100 C          |
|                                                                                                    |                |
|                                                                                                    | 'UTMOTOR -     |
| a sector of the sector of the | PLAN DARK D    |
|                                                                                                    | 1100 Tat       |
|                                                                                                    | 1000-1240 1    |
|                                                                                                    | ARCOLUMN .     |
|                                                                                                    | ALMONG C       |
|                                                                                                    | 100.008170     |
|                                                                                                    | ALCOHOL B      |
| * ##990.00                                                                                                    | No. Cont.      |
|                                                                                                    | Transferra and |
|                                                                                                    | 100.0141.01    |
|                                                                                                    | the particular |
|                                                                                                    | ALBORRET.      |
|                                                                                                    | 100000         |
|                                                                                                    | 1000           |

האפשרות הימנית ביותר היא הדפסת הדפים. בשאר היישומים צריך לחפש את צלמית המדפסת ולבחור בה.

## רישום נוכחות מקוונת

- 1. כניסה לפורטל המרצה השיעורים שלי, בדומה לסעיפים 1-2 בתחילת המסמך
  - 2. בחירה באפשרות רצויה
  - a. בוחרים ב"קליטת נוכחות"

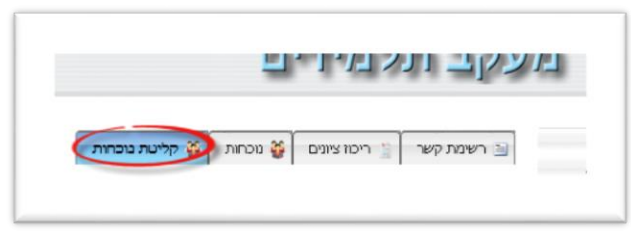

b. כאמור המערכת מסמנת נוכחות לכל הסטודנטים. על מנת לרשום העדרות. לוחצים שוב על המשבצת וזה יסיר את ה ✓ משמו של הסטודנט באותו מועד

| ולפויד                  | ת, זהות      | טלפון       | מופגיש 2                                          | מפגיש 1                                  |
|-------------------------|--------------|-------------|---------------------------------------------------|------------------------------------------|
|                         |              |             | 2105(20)50<br>כג ארר תי <b>שר</b> ג<br>ביאר 16:00 | 00,00,2013<br>סל אדר תישב"ג<br>בשעה 17+5 |
| 787.47                  | 20048((943   | 02-66666666 |                                                   | V                                        |
| YW65 76                 | 81252597     | 62-6296263  |                                                   | 2                                        |
| 79/17/9                 | 300272301    |             | 2                                                 | V                                        |
| 09100                   | 212306889    | 052532+401  | 2                                                 | V                                        |
| 19455-14                | 308179447    | 02-5854136  | 2                                                 | 2                                        |
| לגווני הרקע של תנובחות: | אירור        |             |                                                   |                                          |
|                         |              | העדרויות    | ל תלמיד בקורס                                     |                                          |
| ות מאושרת סיבת          | סיבת היעזרות | איחור       | חערת                                              |                                          |

רח' מעגל בית המדרש 7, בית הכרם, ת.ד. 3578 ירושלים 9103501 שעג בית המדרש 7, בית הכרם, ת.ד. 3578 ירושלים www.dyellin.ac.il | 02-6521548 טל. 11

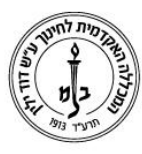

## המכללה האקדמית לחינוך ע״ש דוד ילין (ע.ר.) David Yellin Academic College of Education (R.A.)

.c כאשר מסירים את סימון הנוכחות 🛈 נפתחת בתחתית המסך שורת הערות 🝳

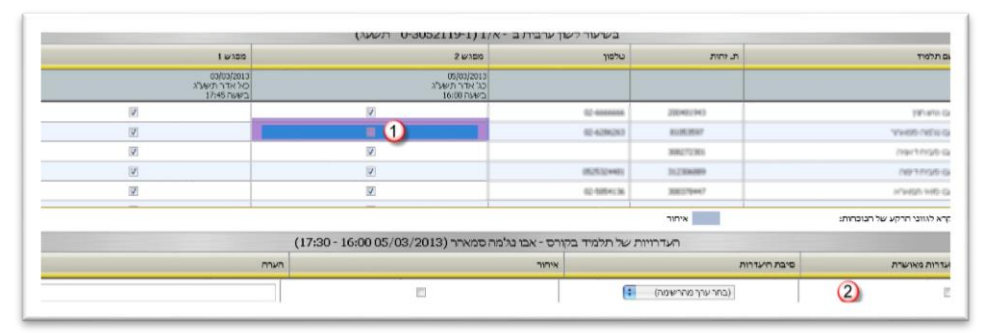

בשורה זו ניתן לסמן אם ההיעדרות מאושרת 📢, לבחור מתוך רשימה את סיבת ההעדרות געון לסמן אם מדובר באיחור 🚳 או לרשום הערות בטקסט חופשי 碱.

|               | העדרויות של תלמיד בקורס - אבו נג'מה סמארר (16:00 005/03/2013) העדרויות של תלמיד בקורס - אבו נג'מה סמארר |              |            |  |  |
|---------------|----------------------------------------------------------------------------------------------------|--------------|------------|--|--|
| העזרות מאישרת | סיבת היעזרות                                                                                            | איזור        | הערה       |  |  |
| ×1 🗉          | (בחר ערך מהרשמה) 😢                                                                                      | □ <b>¥</b> 3 | <b>×</b> 4 |  |  |

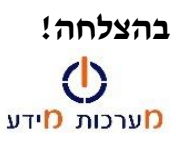

רח' מעגל בית המדרש 7, בית הכרם, ת.ד. 3578 ירושלים 103501 טל. www.dyellin.ac.il | 02-6521548 | פקס. 02-6558111